## ViewConn® Pro

- 1. Introducing ViewConn
- 2. Using ViewConn Pro
- 3. Optional Integrated Optical Power Meter
- 4. Specifications

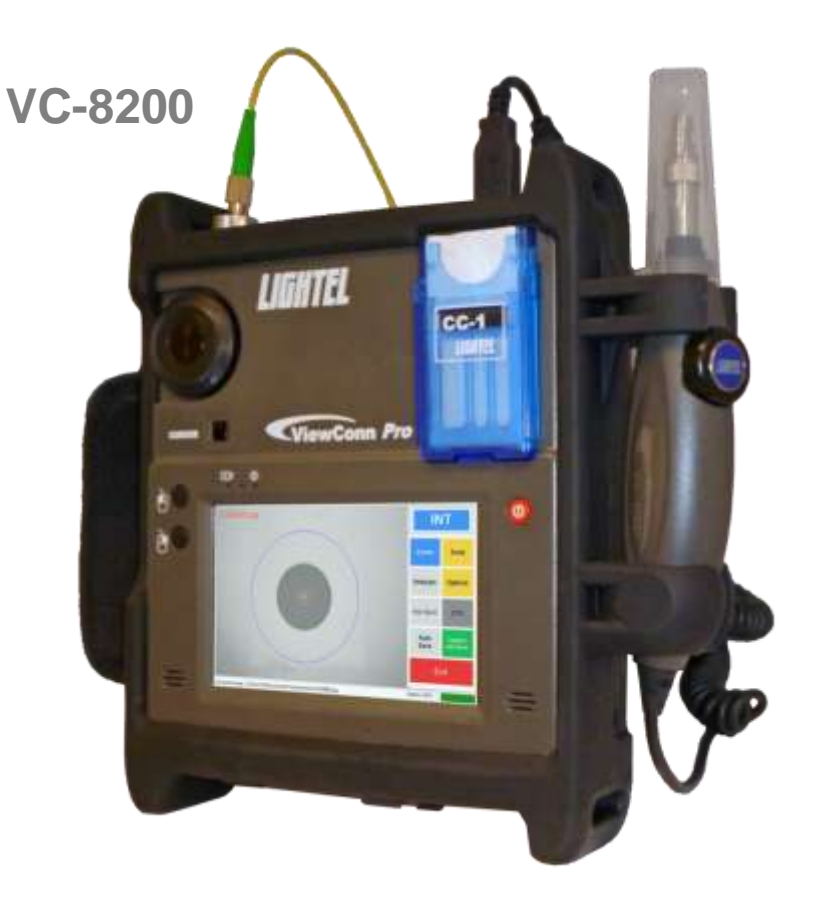

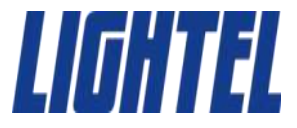

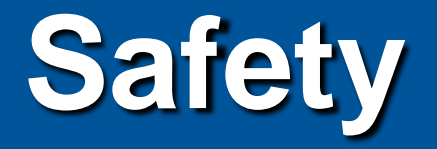

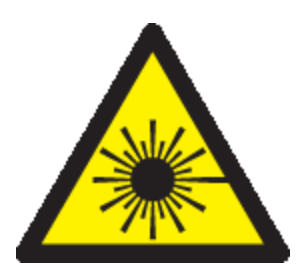

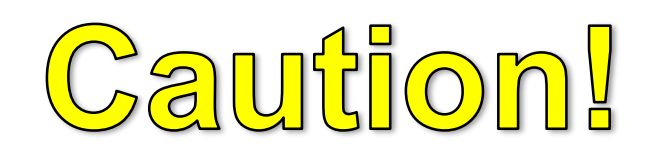

# Fiber optic lasers use light wavelengths not visible to the human eye.

All Lightel microscopes are eye-safe video microscopes. Nevertheless, all standard safety precautions should be followed.

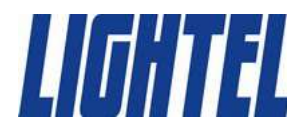

# Inspect at Every Step

- Manufacturing
- QC and Receiving
- System Assembly
- Installation
- System Testing
- Network Testing
- Maintenance
- Troubleshooting

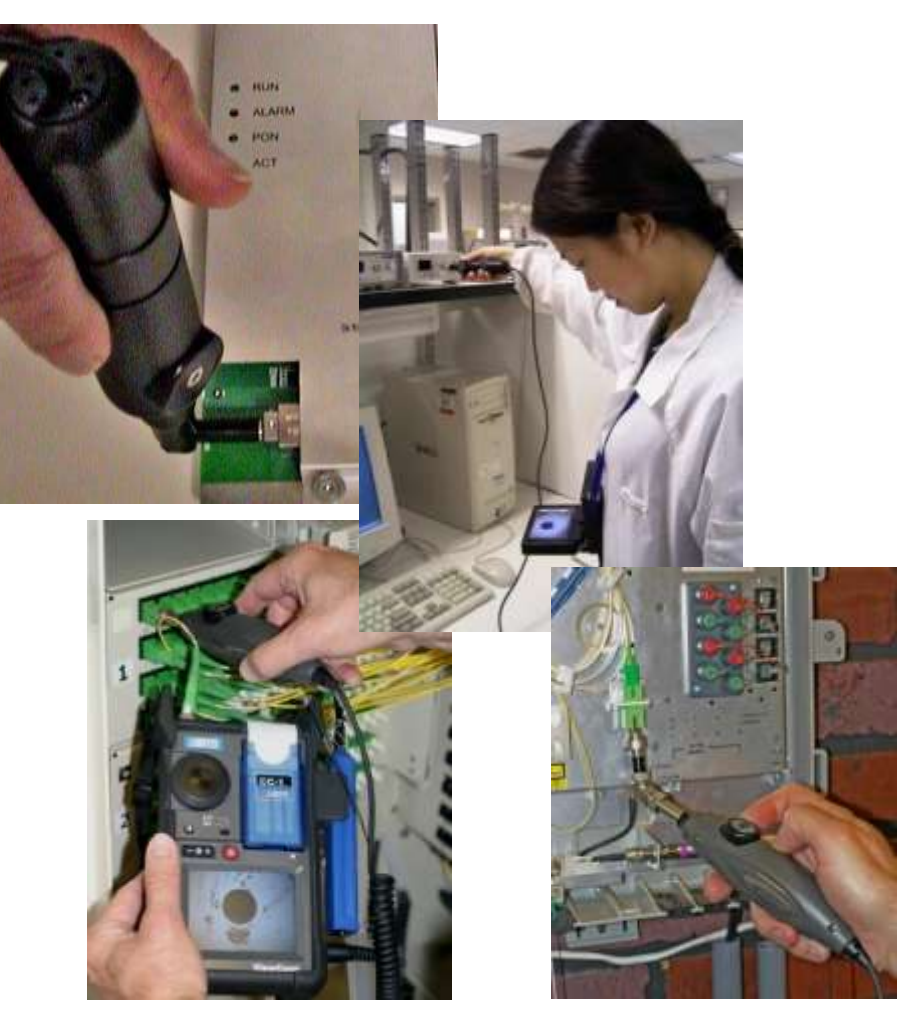

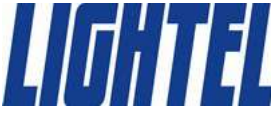

# Introducing ViewConn

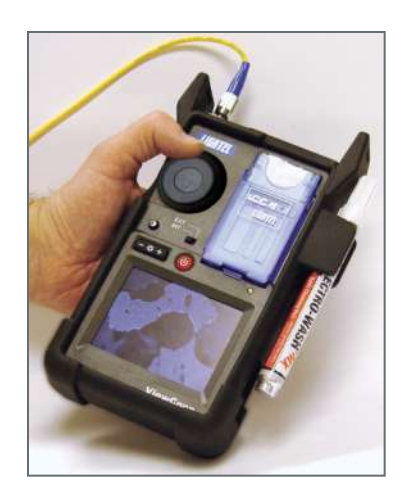

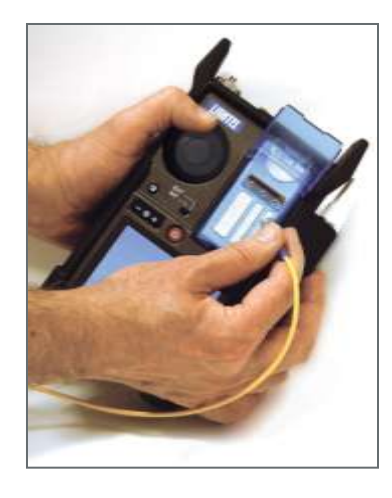

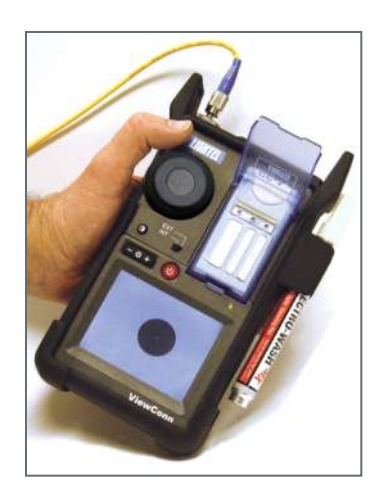

ViewConn was the first, and only, hand-held, all-inone inspection <u>and</u> cleaning device.

ViewConn's integrated operation allows users to quickly and easily inspect, clean and reinspect, ensuring connectors are truly clean prior to mating.

ViewConn's large 3.5" display provides clear, sharp images.

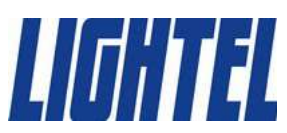

# Introducing ViewConn Plus

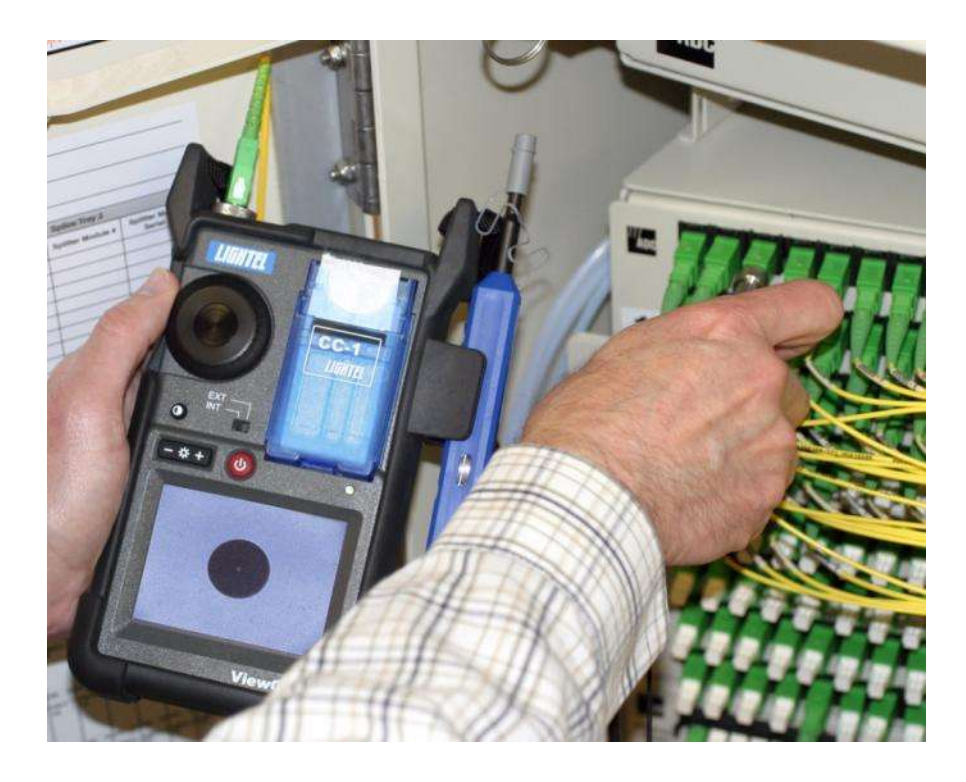

#### Save Time

The ViewConn Plus dual microscope design, originated by Lightel, lets you easily inspect both male and female mated connector pairs without the time consuming need to change tips.

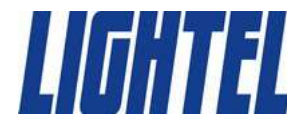

# Introducing ViewConn Pro

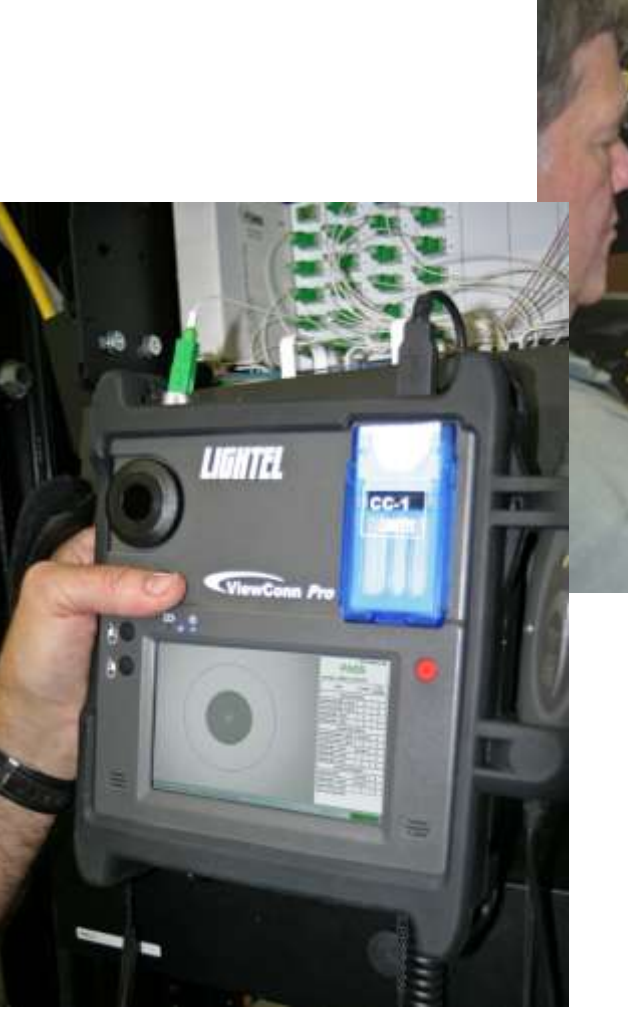

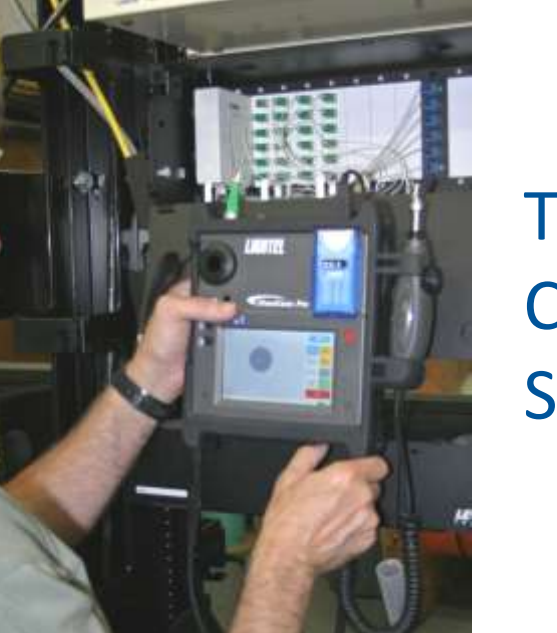

#### The Comprehensive Solution

ViewConn Pro is an integrated system for fiberoptic connector inspection, evaluation, documentation and cleaning. This hand-held tool provides dual microscopes, touchscreen controls, Pass/Fail analysis and a cleaning cassette all in a single unit.

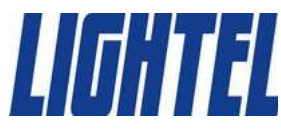

## ViewConn Pro

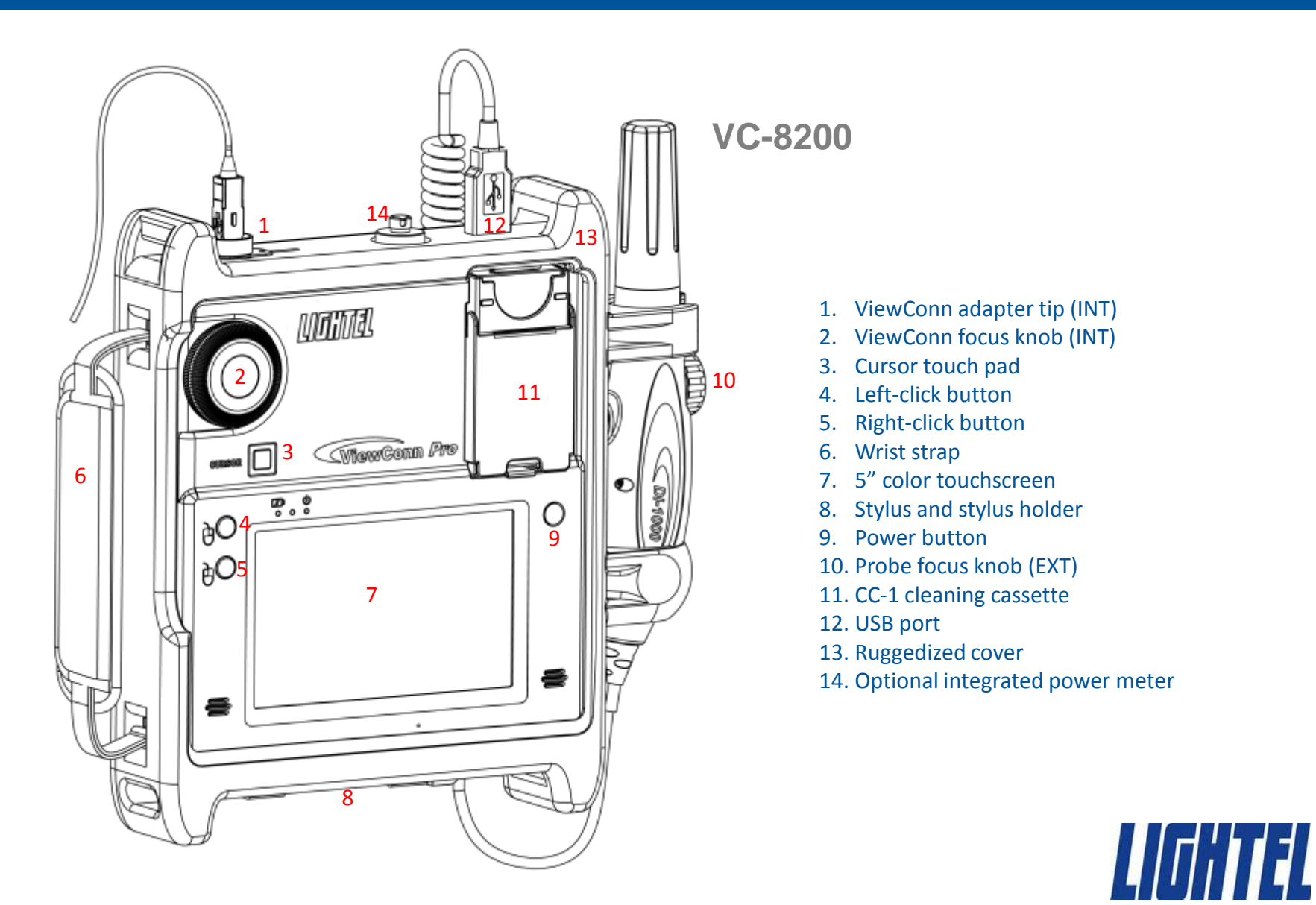

## ViewConn Pro

ViewConn Pro is designed to fit your work style.

With a fold out stand, a wrist strap for support when holding it and neck strap attachments at either top or bottom, ViewConn Pro gives you the flexibility to use it whatever way the job requires.

Its Li-Ion battery begins to recharge automatically whenever it is attached to an AC outlet.

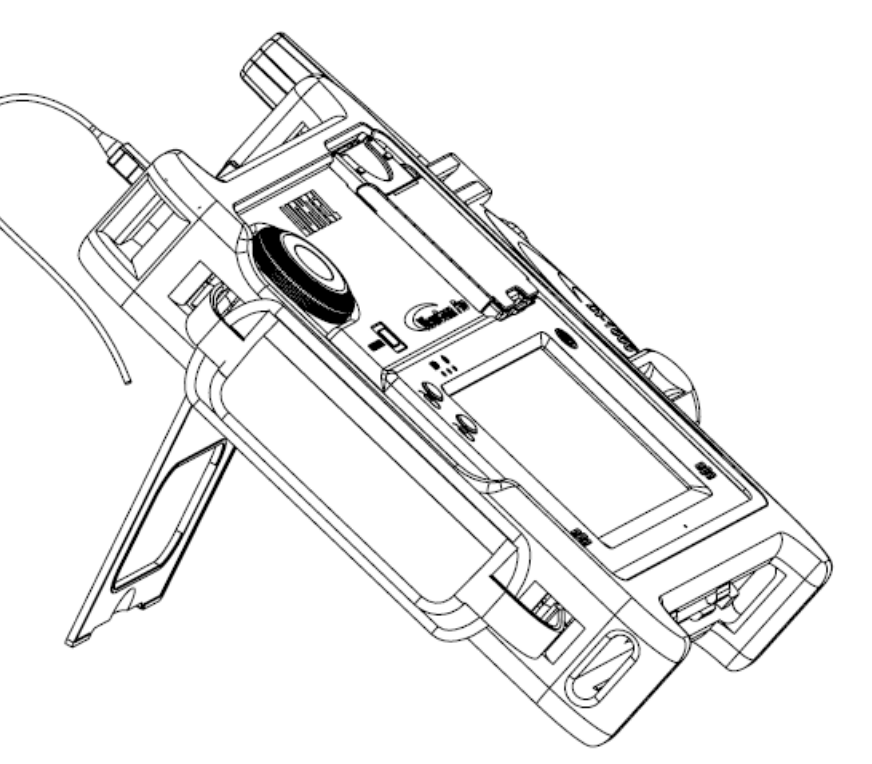

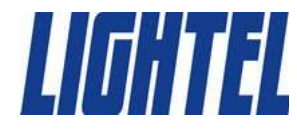

## **Inspecting Male Connectors**

When you turn ViewConn Pro on it will be set to inspect male connectors (patchcords and jumpers) — the INT setting.

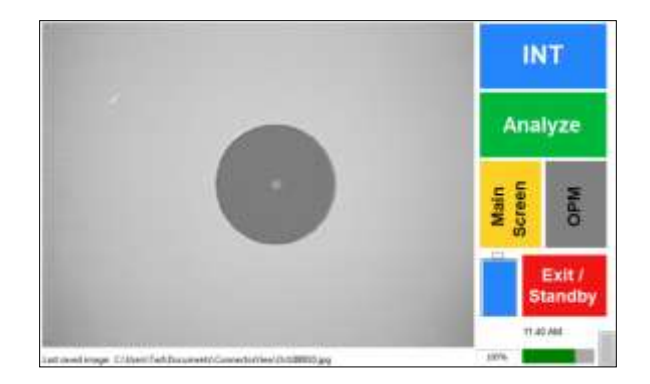

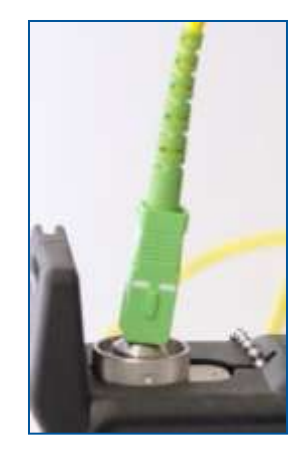

Ensure that you have the proper tip in the tip receptacle at the top of ViewConn, then place the connector into the tip.

Use the large black ViewConn focus knob to focus the image. If you are unable to focus the image, verify that the tip is fully screwed in and the connector is properly seated in the tip.

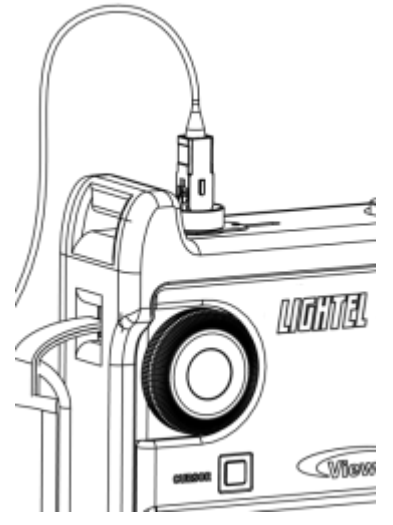

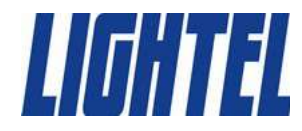

# **Cleaning Male Connectors**

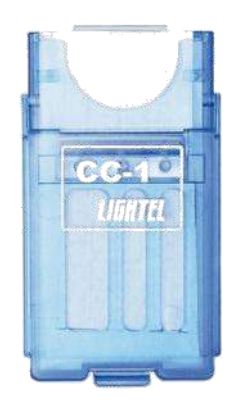

Once you have inspected the fiber, if you need to clean it, open the cover of the CC-1 cleaning cassette, and, using moderate pressure swipe the connector ferrule

from the top down on a clean section of the CC-1 cassette. Do not scrub the connector back and forth and do not reuse a section of cleaner. Reinsert the connector in the tip to verify that it is now clean.

If clean, make sure that the mated connector is also clean, before installing or reinstalling.

If the connector was not clean, repeat the procedure and again recheck.

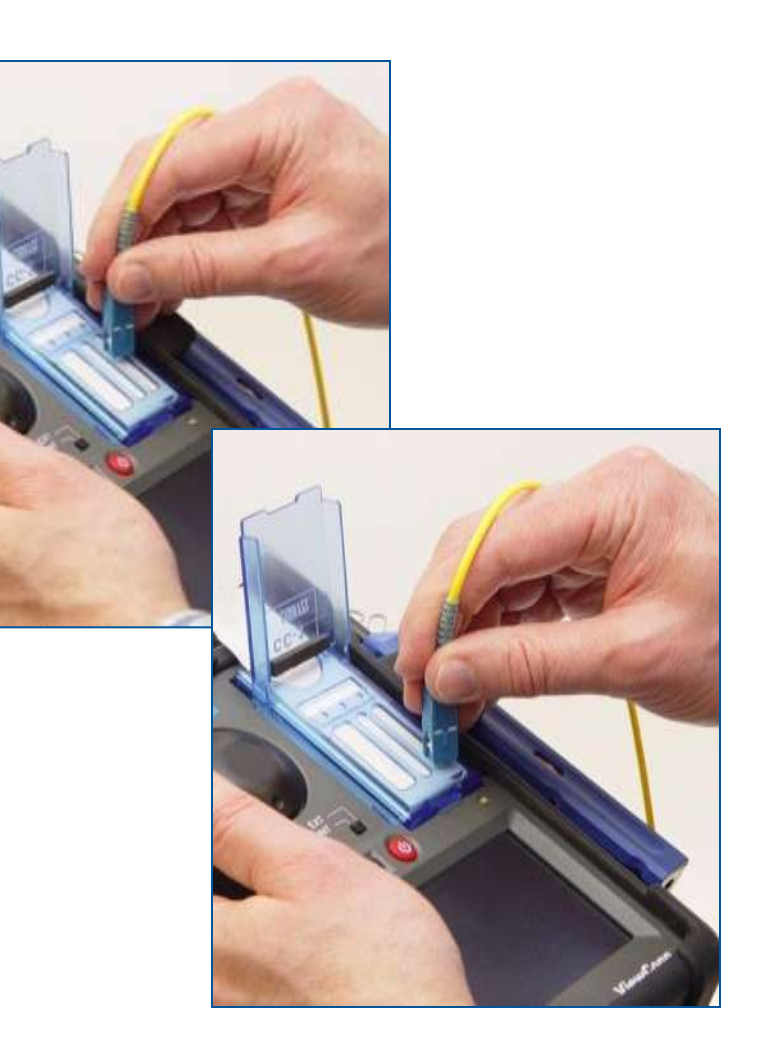

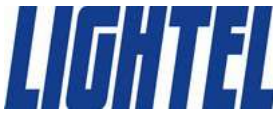

# **Cleaning Male Connectors**

#### Wet Cleaning

If you decide you need to wet clean a connector, use a solvent dispenser like the optional Chemtronics Electro-Wash<sup>®</sup> pen dispenser to lightly wet a clean section of a CC-1 sheet. Less solvent is best.

Always go from the wet portion to the clean dry portion. You always want to finish in a dry section of the sheet to be sure the solvent has been removed.

Reinspect your connector as before to verify it is clean.

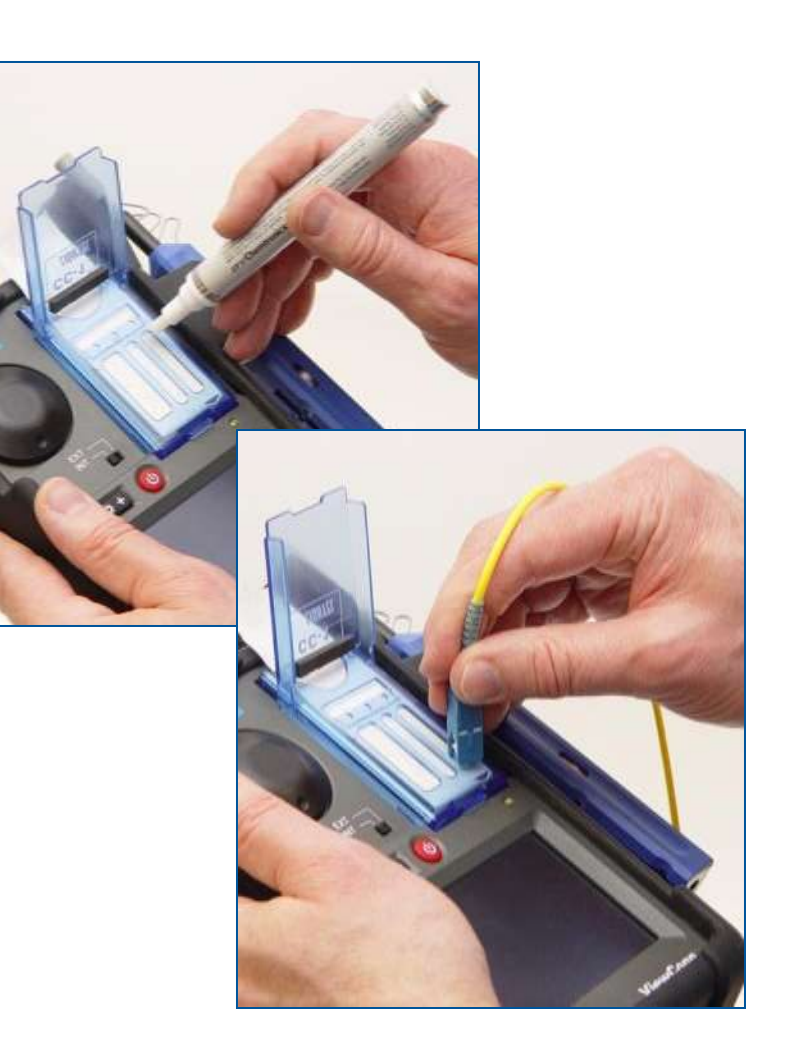

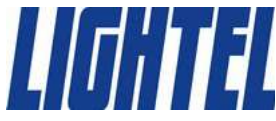

# **CC-1 Cleaning Cassette**

When you have used all three slots on a CC-1 cleaning sheet, pull the sheet out to advance it to the next sheet. The cassette cover must be open to advance the sheet. If you wish to tear off a sheet, first close the cover. (A quick twisting motion works best to tear off the sheets.)

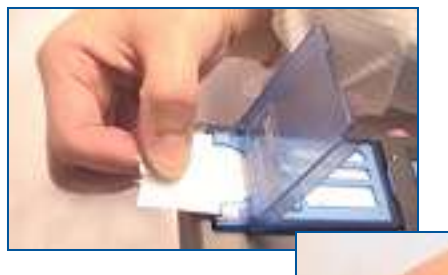

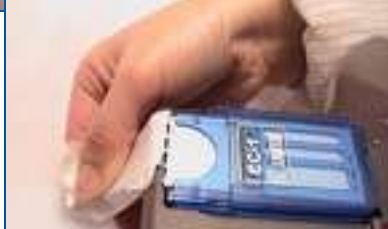

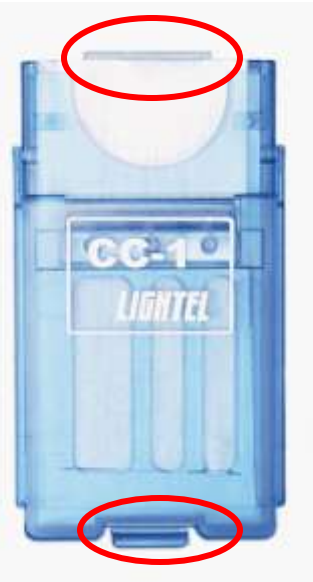

To install the CC-1 cleaning cassette, place the tab at the top of the CC-1 in the slot at the top of the cassette holder. Then push the cassette in the space until it clicks into place.

If you wish to remove the cassette, push up on the small blue plastic tab at the base of the cassette and lift the cassette out.

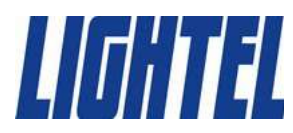

# **Changing ViewConn Tips**

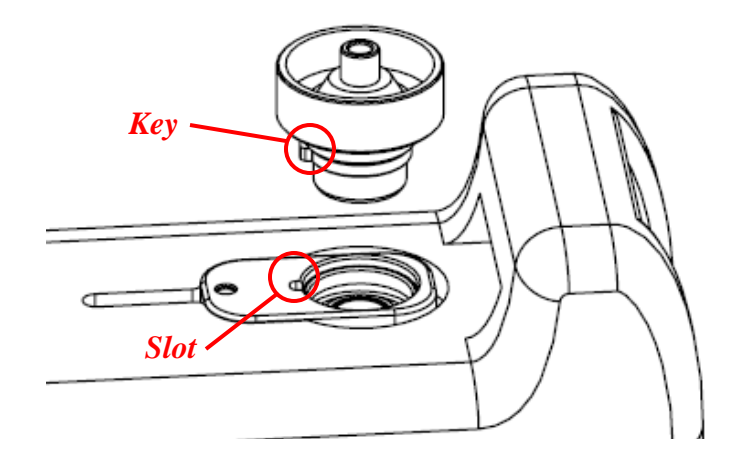

All ViewConn tips are intended for use strictly with male connectors. Most ViewConn tips are universal tips, either PC or APC, for all connectors with the same ferrule size. All tips work for both single mode and multimode connectors.

To install a ViewConn tip, align the tip's key with the slot in the tip receptacle and seat it. Once seated, screw the tip in clockwise until tight.

To remove a ViewConn tip, unscrew it counterclockwise and lift out.

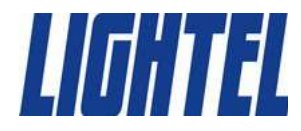

#### **Inspecting Male APC Connectors**

APC connectors are angled and need tips designed specifically to view them. (Note the angle on the tip stem.)

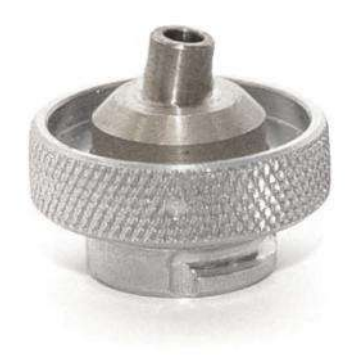

A male APC connector is keyed. The key should be directly to the front of ViewConn to provide the best image. Or you can simply turn the connector until it has the best contrast.

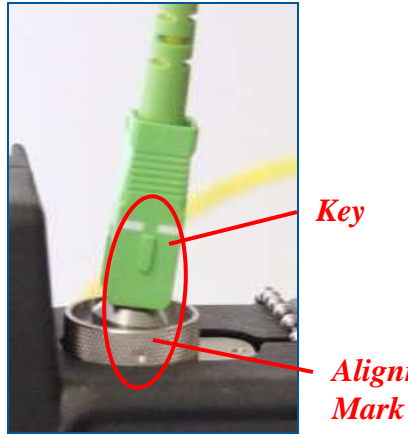

Alignment Mark

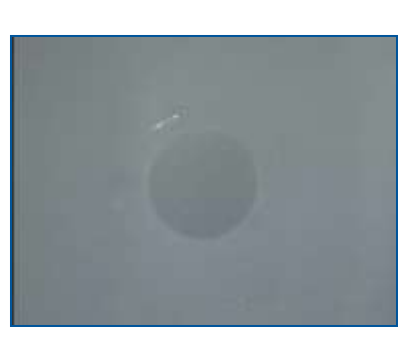

Improperly Keyed APC Connector

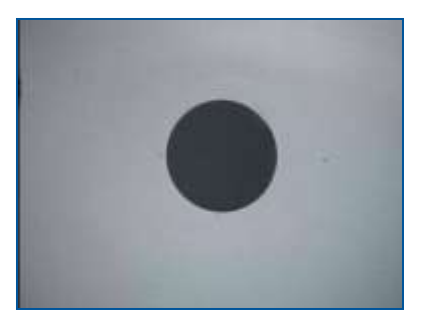

Properly Keyed APC Connector

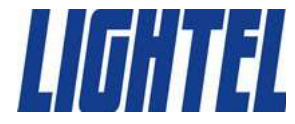

### **Inspecting Female Connectors**

To inspect female connectors (in bulkheads and patch panels) touch the INT portion of the touchscreen. It will change to read EXT. The image displayed will now be coming from the probe.

The Field of View from the probe is wider allowing you to more easily locate the ferrule.

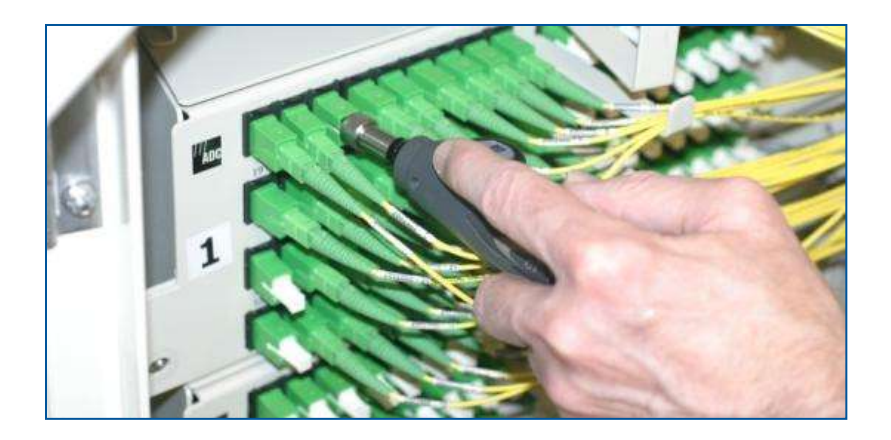

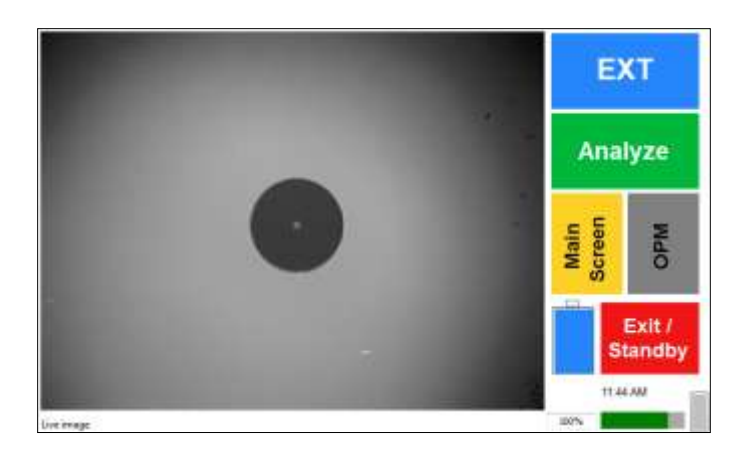

With the correct tip installed for the connector type, place the tip of the probe into the adapter and use the focus knob on the probe to focus the image. If you are unable to focus, you may not have the probe tip fully inserted. Make sure it seats fully, and refocus.

Remember, when using the probe, focus with the probe focus knob.

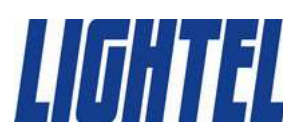

### **Inspecting Female Connectors**

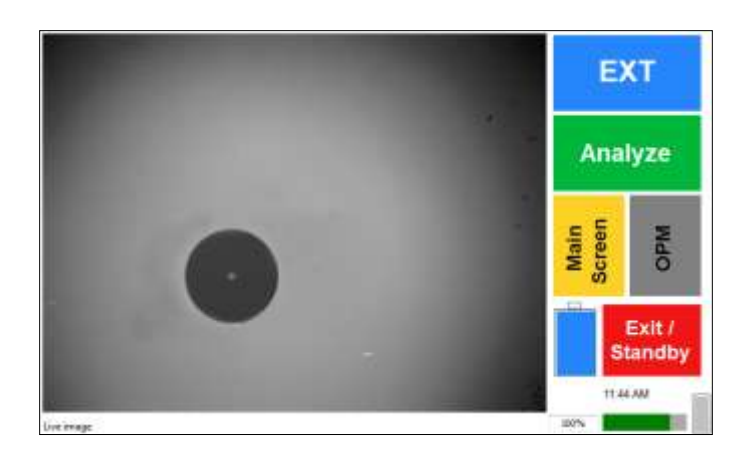

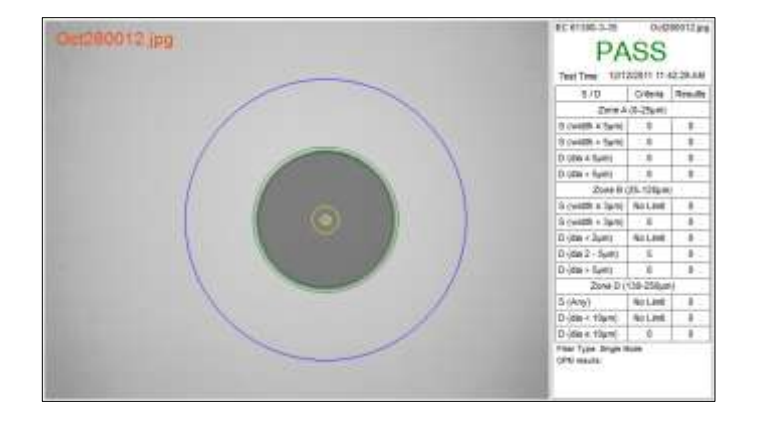

When you have focused on the ferrule, you can freeze it to examine it, enlarge and automatically center it, and then analyze it.

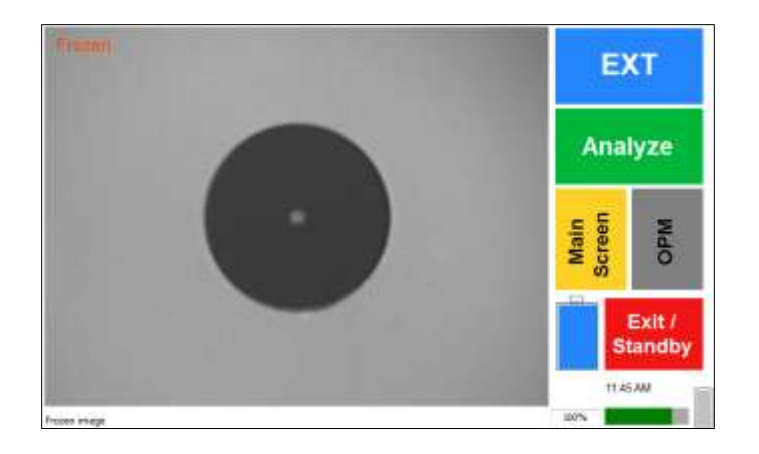

Or you can choose to just immediately analyze it.

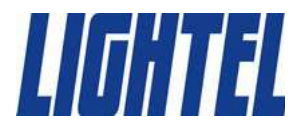

# **Changing Probe Tips**

#### Probe tips are held in place with a lock nut.

Holding the probe, turn the lock nut counter-clockwise to loosen it fully, and then remove the tip.

All tips have a slot and fit into the key at the top of the probe. Slide the new tip in place and slip the lock nut over the tip. Tighten the nut snugly – if the tip is loose, it may not focus properly.

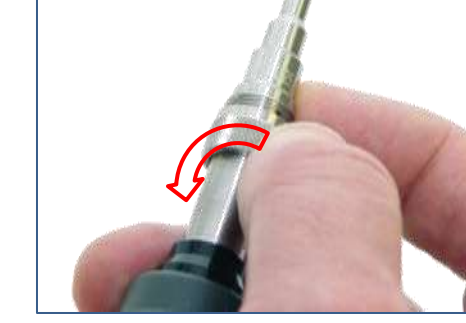

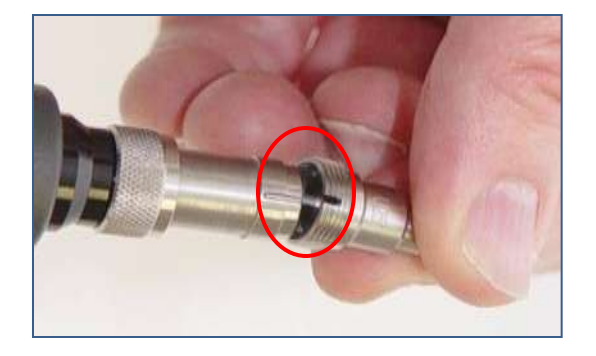

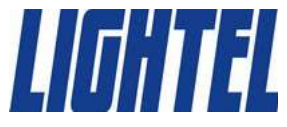

# **Probe Tips**

Most probe tips are for female connectors. (Universal male tips are available for the probe for special applications.) Female tips are specific to the type of connector being inspected. All tips work for both single mode and multimode connectors.

Probe tips are available in a variety of styles for specialty applications including 60° angled tips extended tips and tips for ribbon connectors.

(Visit the Series 2 Tips page on the Lightel website <u>www.lightel.com</u> for a list of all current probe tips.)

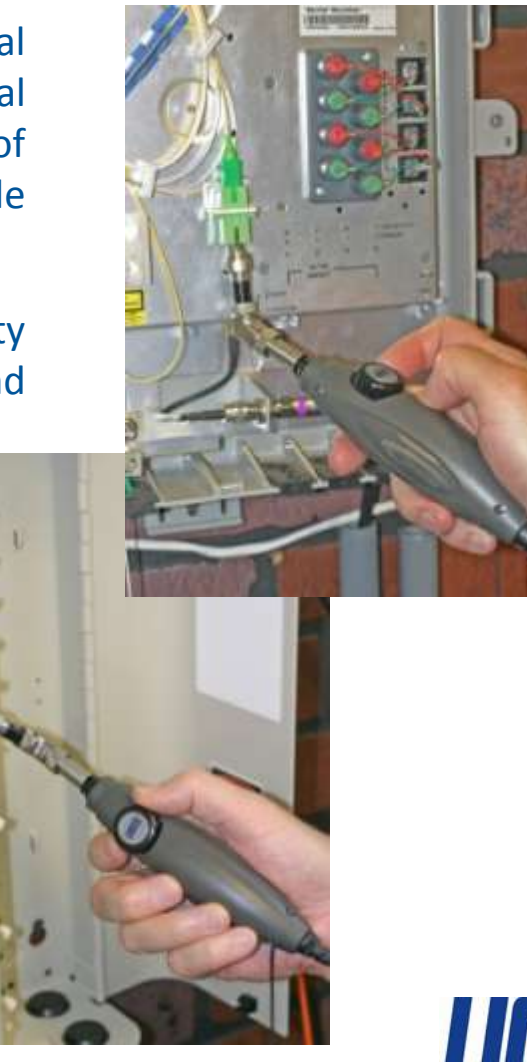

LIGHTEL

ViewConn Pro is simple to use. The main screen provides access to all the ViewConn Pro features and all the controls you need to view, capture and analyze connectors.

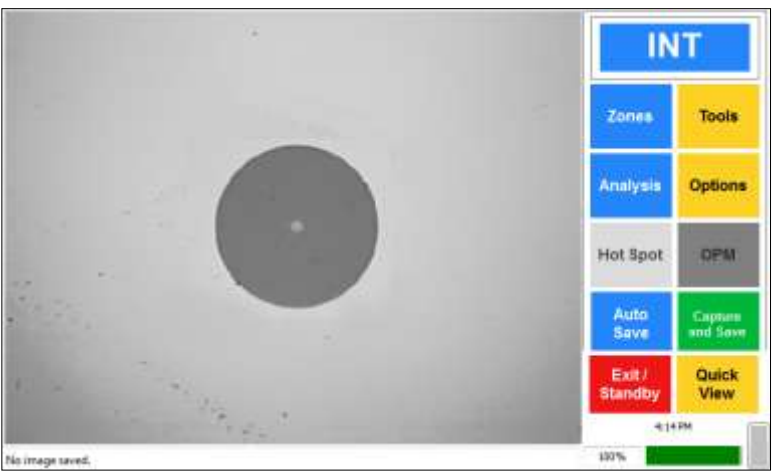

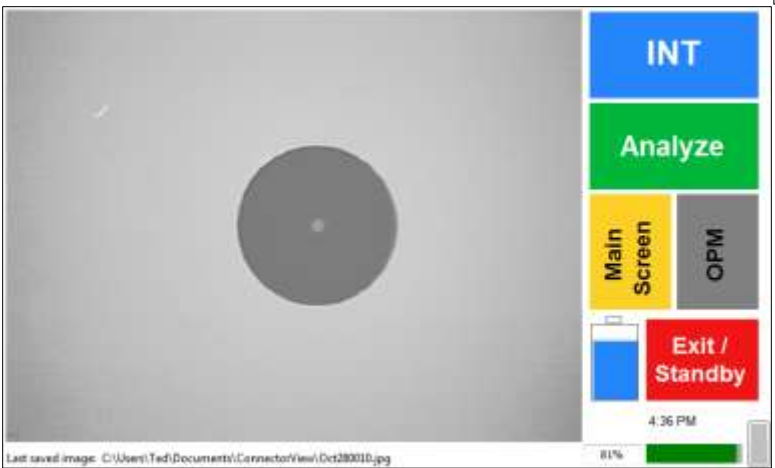

Or work from the Quick View screen with large simplified controls and a large graphic battery level indicator.

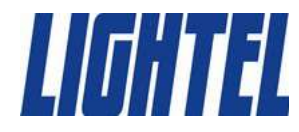

#### Capturing an image is as simple as a touch of the screen.

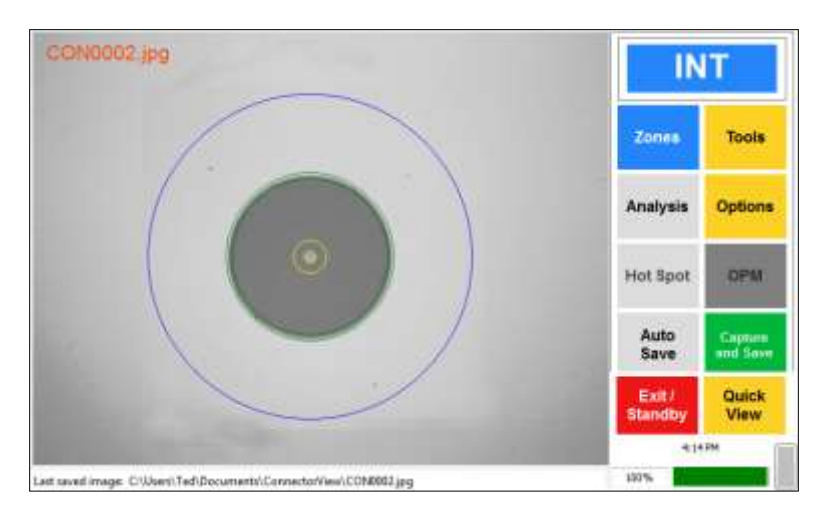

With another touch you can shift to the probe and save images from it.

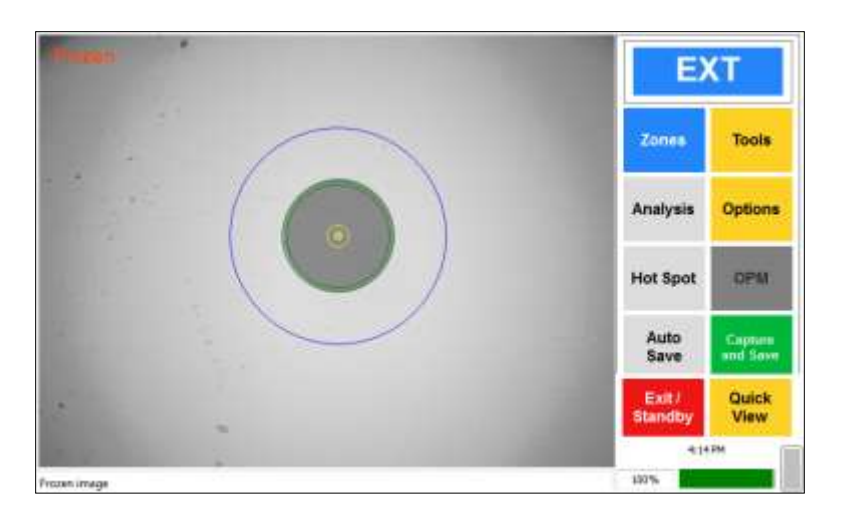

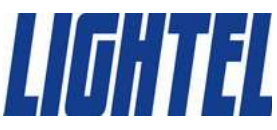

#### You can digitally zoom the connector for a closer look.

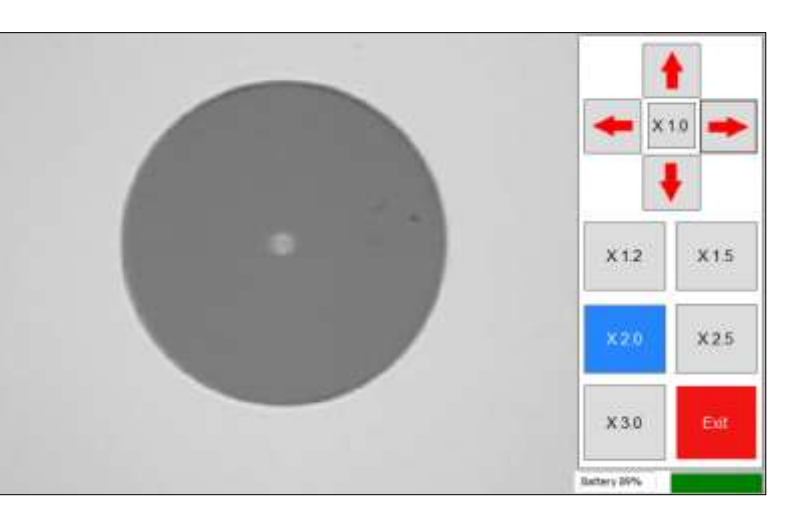

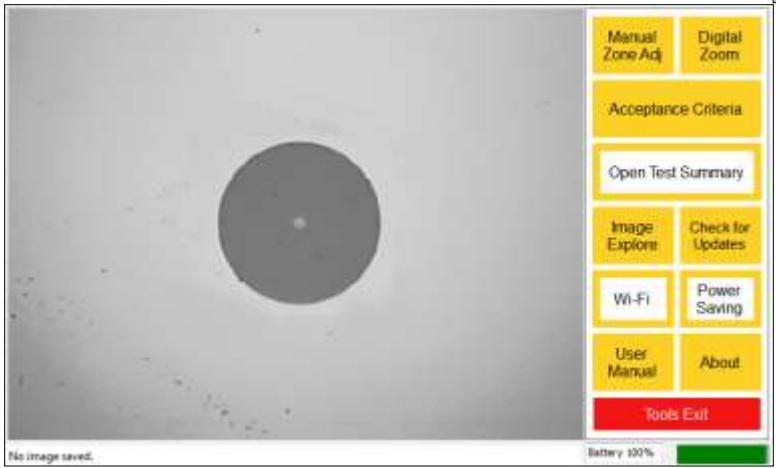

Individualize your power saving settings or set up a Wi-Fi connection.

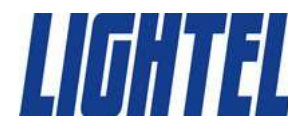

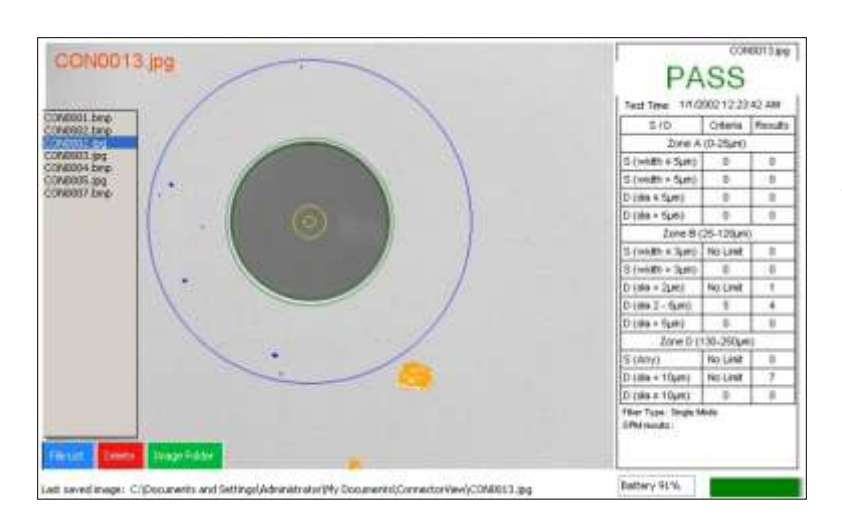

You can easily go back and view any Analysis Report or image you have saved.

Check to ensure you are running the most recent Lightel software update for ViewConn Pro.

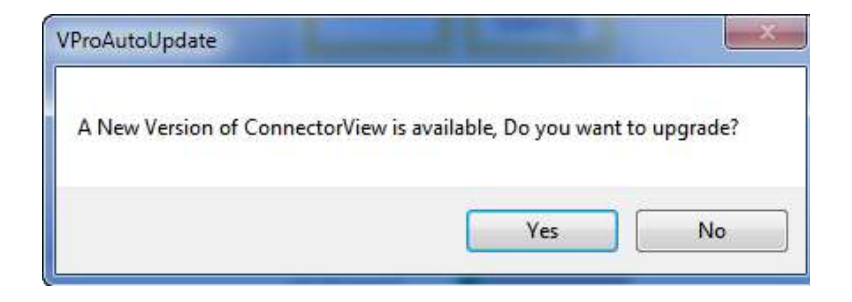

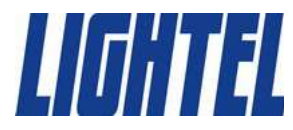

# **Analyzing Connectors**

You can analyze connectors with one touch. Simply touch the green Analyze button in Quick View. No calibration is necessary. Just select Single mode or Multimode.

The ConnectorView Plus software can be set to automatically save the Analysis Report or you can choose to save only selected reports. Again it's as simple as a touch of the screen.

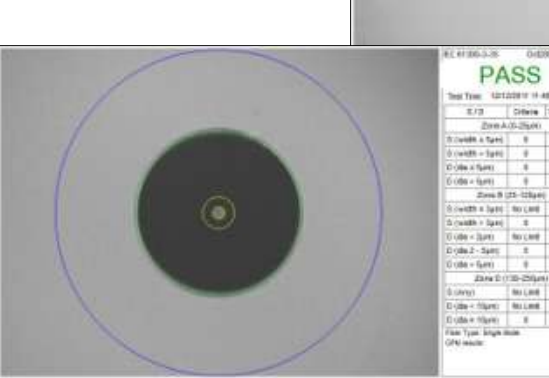

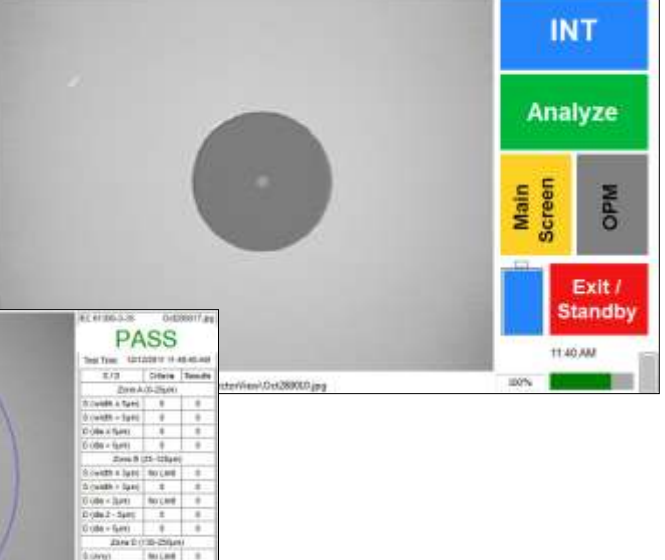

The data from each saved report is also automatically saved in a Summary Report.

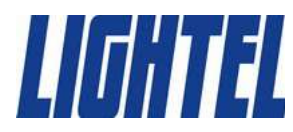

# **Analyzing Connectors**

ConnectorView Plus software use IEC 61300-3-35 as the default standard for its analysis, but the acceptance criteria can be modified to allow for different corporate standards. Multiple standards can be stored and reused. A new Summary Report is automatically generated whenever criteria are changed.

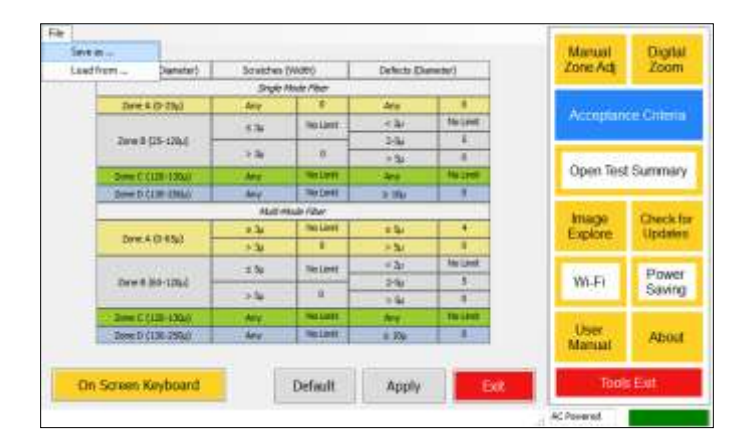

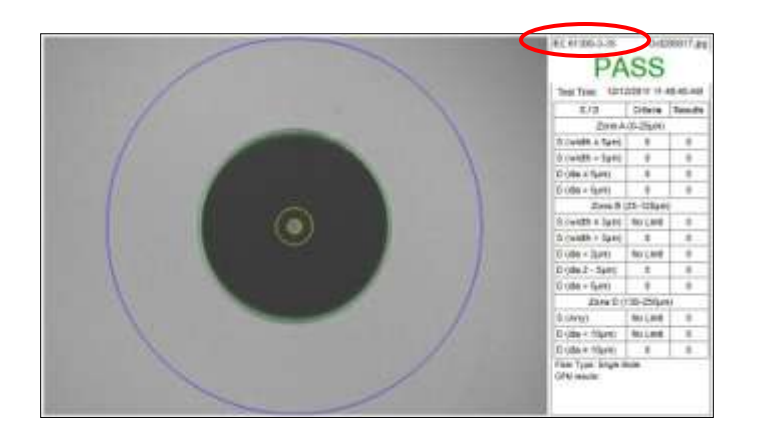

The Analysis Report shows that IEC 61300-3-35 was the standard used for this analysis.

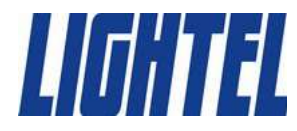

# ViewConn Pro Power Meter

VC8-OPM installed in ViewConn Pro

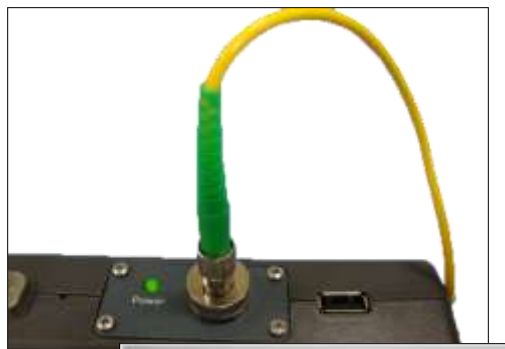

ViewConn Pro has an optional integrated power meter. This add-in module can be installed by Lightel or can be easily installed by the user. Two versions are available for standard or for higher power ranges.

Universal 2.5mm and 1.25mm tips are included with each power meter. These tips work with both PC and APC connectors.

Power readings can be taken and saved by themselves or linked to an Analysis Report.

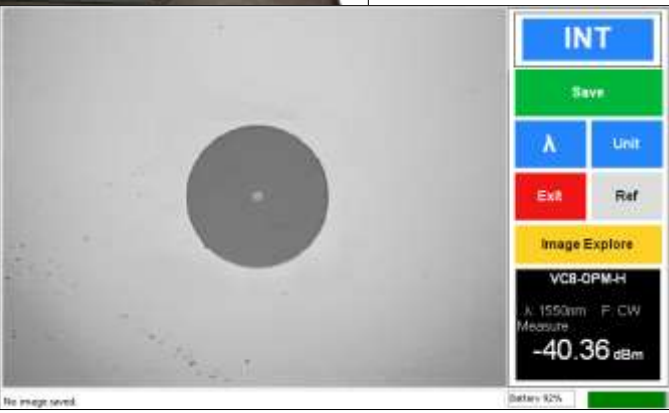

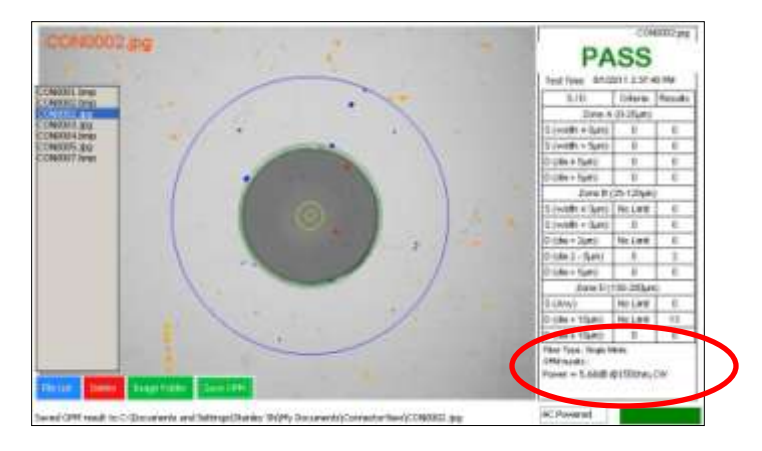

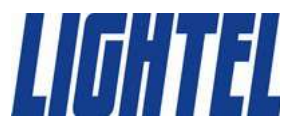

#### Case

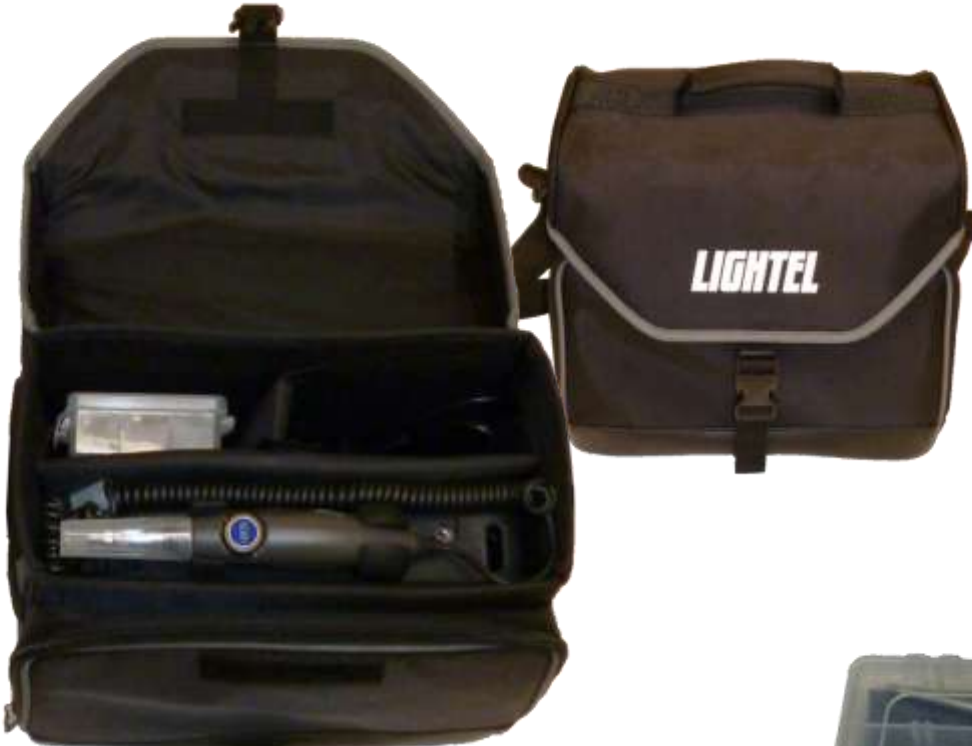

ViewConn Pro comes in a reinforced soft case. With both a shoulder strap and handle, there is room enough for additional cleaning supplies and other tools.

A tipbox with adjustable compartments capable of holding any ViewConn Pro tip is also included in the package.

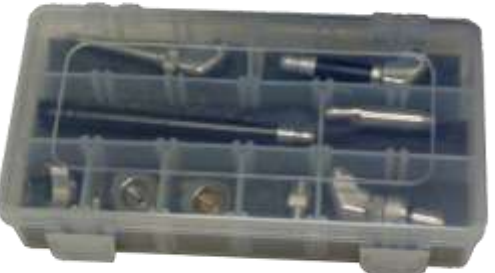

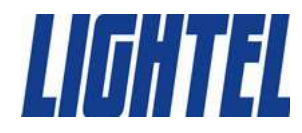

### **ViewConn Pro Specifications**

**P.** †

àО ЪÓ

| ViewConn (Pro)                                  |                                                                 | Probe      |
|-------------------------------------------------|-----------------------------------------------------------------|------------|
| Field of View                                   | ~464µm x 346m                                                   | Field of V |
| Resolution                                      | 0.5µm detectable                                                | Resolution |
| Optical Sensor                                  | CMOS                                                            | Optical Se |
| Light Source                                    | Blue LED                                                        | Light Sou  |
| LCD Display                                     | 5" LCD color touchscreen                                        | Power Su   |
|                                                 | • Li-lon internally rechargeable battery or                     | Output     |
| Power Supply                                    | <ul> <li>Adjustable automatic power saving</li> </ul>           | Dimensio   |
|                                                 | <ul> <li>Low battery indicator</li> </ul>                       | Software   |
| Battery Life                                    | ≥3 hours (continuous)                                           | Operating  |
| Electrical Ports                                | <ul> <li>DC adapter plug port</li> <li>1 USB2.0 port</li> </ul> | Connecto   |
| Dimensions (including ruggedized cover)         | 186mm (H) x 218mm (W) x 44mm (D)                                | Analysis 1 |
| Weight (including battery and ruggedized cover) | 1.4kg                                                           | _ [[]      |
| Storage                                         | 8GB SSD                                                         |            |
| Memory                                          | 1GB                                                             | AL.        |
| Processor                                       | Atom Z530                                                       |            |
| Internet Connection                             | Wi-Fi                                                           |            |
|                                                 |                                                                 |            |

/iew n

ensor

rce

ipply

ns

#### e (pre-loaded)

System

orView<sup>™</sup> Plus

**Fime** 

- ~660µm x 495µm
- 0.5µm detectable

CMOS

Blue LED

USB2.0 connection with ViewConn

USB2.0 plug

35mm ø x 175mm (without cap)

Windows XP®

- Pass/Fail Analysis
- Full screen, touchscreen operation
- ~4 seconds (average)

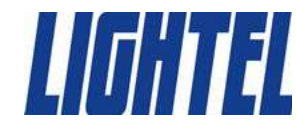